Faça você mesmo as suas alterações com este manual em Português para o seu veículo A4/S5/A5/S5 B8 com programa VAG-COM

- 1. Como Ativar Menu Escondido no MMI.\*
- 2. Ajustar Sensibilidade Microfone Bluetooth.
- 3. Ajustar Back-up de Imagem da Camara.
- 4. Alterar Imagem de Arranque no MMI 3G. \*
- 5. Desligar After-wipe of windscreen wipers.
- 6. Ligar piscas frontais, estilo (USA). \*
- 7. Desligar Aviso da Chave (keyless models).
- 8. Disable LED 'wink' on turn signal pre-facelift.
- 9. Disable LED 'wink' on turn signal facelift.
- 10. Dim LED 'wink' on turn signal.
- 11. Desativar mensagem de erro de lâmpada fundida LED na Marcha Atras no Quadrante. \*
- 12. Desativar Aviso de Lâmpadas Acesas.
- 13. Disable NAV & Phone warning messages while entering data at speed.
- 14. Ativar ou Desativar Aviso de Sinto de Segurança. \*
- 15. Desligar soundaktuator (speaker on face lifts).
- 16. Ligar Luzes de Travagem/piscas durante uma travagem de emergência (Adaptive brake lights).
- 17. Como Ativar no MMI sistema de estacionamento OPS mesmo não tendo sensores a frente.\*
- 18. Ativar Mudança Recomendada no Quadrante.
- 19. Ativar Opção Automática "Hill Hold Assist" 'lite'.
- 20. Ativar Ventilação Auxiliar.
- 21. Ativar Opção do Estado da Bateria no MMI 3G+ HDD quando esta não aparece.
- 22. Ativar no Quadrante o Programa de Eficiência de consumos.
- 23. Ativar Duplo Beep ao Abrir as Portas.
- 24. Ativar Opção de Memoria do Assento do Condutor.
- 25. Ativar DRL Via MMI.
- 26. Ativar DRL.
- 27. Ativar Audi Drive Select (ADS) Sem ter os Botões e controlar através do MMI.\*
- 28. Ligar Luzes de Estacionamento versão Euro (lights that turn on signal at night)
- 29. Ativar Opção de Luz no Interior
- 30. Ligar Luzes de Nevoeiro quando se roda o volante para a direção que queremos.\*
- 31. Ligar Luzes de Piscas dianteiros como Luzes de Estacionamento.
- 32. Ativar Teste de Ponteiros quando se liga o Carro "Gauge Test/Needle Sweep".
- 33. Ativar Opção trancar carro com aviso da Buzina
- 34. Ativar Opção de Importar CDs para o HDD do MMI
- 35. Enable Independent Fogs control with high beams
- 36. Ativar Lap Timer
- 37. Enable LEDs remain bright for parking lights
- 38. Ativar Luzes Traseiras Juntamente com as Luzes DRLs
- 39. Ativar Opção de destravar o carro sem por o pé no travão. \*
- 40. Ativar Opção de destravar o carro sem ter o sinto de segurança posto. \*
- 41. Ativar Opção de Baixar espelho Retrovisor passageiro quando engrenada a Marcha Atrás.
- 42. Mostrar no Display em rádios chorus, concert e symphony a Velocidade.
- 43. Enable 'Tourist' Mode Headlight Convertor (MMI 2G).
- 44. Ativar TPMS (Tyre Pressure Monitoring System).
- 45. Permanecer imagem sempre ligada no MMI com o carro em andamento "Video in Motion".
- 46. Set Audi parking system Switch OFF Speed.
- 47. Definir configurações do ADS.
- 48. Definir Ciclos dos guichos do Lava Faróis.
- 49. Definir Duração dos Lava Faróis.
- 50. Ajuste Consumo no Quadrante.
- 51. Ajustar Brilho dos LEDs do DRL.
- 52. Alterar Mudança de Língua.
- 53. Ativar SDS na Versão Cabriolet
- 54. Alterar as Caraterísticas do depósito de Combustível.
- 55. Como Aumentar/Reduzir o Tempo de Funcionamento do radio apos Sairmos do Carro.
- 56. Ativar Controlo de Ambiente no Interior do Carro.
- 57. Ativar Opção Abrir e Fechar os vidros/Teto de Abrir com o Comando a Distância.

Neste manual iremos ativar ou descativar funções que não vem de fábrica. Relembro que não me responsabilizo por quais quer danos que possam causar ao vosso carro e aos módulos do mesmo. Sugiro que leiam este manual com atenção e siga as instruções conforme nelas descritas.

## 1. Como Ativar Menu Escondido do MMI 3G

O que é este menu Escondido também conhecido por Menu Verde?

Como disse já em cima é um menu de cor verde que o nosso MMI 3G traz de fábrica escondido ou desativado e em que vamos aprender a desbloquear através do Vag-com, este menu verde vai nos ajudar ativar funções extras que não vem de fabrica e passaremos a ter disponíveis em breve no MMI e com o avançar deste manual iram perceber como ele funciona de uma forma correta e cuidada.

| Installed   | Drivetrain | Chappin          | Comfort/Conu      | Fleetropi  |       | Electronico (     |
|-------------|------------|------------------|-------------------|------------|-------|-------------------|
| Installeu   | Drivetrain | Chassis          | Comion/Conv.      | Electronic | us i  | Electronics 2     |
| 01-Engine   |            | 03-ABS Brakes    | 05-Acc/Sta        | art Auth.  | 06-Se | eat Mem. Pass     |
| 08-Auto H\  | /AC        | 09-Cent. Elect.  | 10-Park/St        | eer Assist | 15-Ai | rbags             |
| 16-Steering | g wheel    | 17-Instruments   | 19-CAN Ga         | ateway     | 20-Hi | gh Beam Assist    |
| 36-Seat Me  | em. Drvr   | 42-Door Elect, D | Priver 46-Central | Conv.      | 52-Do | oor Elect, Pass.  |
| 53-Parking  | Brake      | 55-Xenon Range   | 56-Radio          |            | 5F-In | formation Electr. |

| Comm Status<br>C=1 TE=0 RE=0<br>Protocol: CAN            | N                                    | <b>V</b><br>Ope                         | CDS<br>n Controller |                                         |                                                         |
|----------------------------------------------------------|--------------------------------------|-----------------------------------------|---------------------|-----------------------------------------|---------------------------------------------------------|
| Controller Info                                          | 8T1 03                               | 5 666 M                                 | Component:          | H-BN-EU                                 | H41 0187                                                |
| Soft. Coding:                                            | Long                                 | Coding                                  | Shop #:             | Imp: 123                                | WSC 06325                                               |
| Extra:                                                   | BRUUDUC                              | 8                                       | 200069614 CD-Dat    | jii   610913009F                        | E0300 Detrem                                            |
|                                                          |                                      |                                         |                     | abase                                   |                                                         |
| Basic Functions                                          | These are "Safe                      | :"                                      | Advanced            | Functions<br>Refer to Ser               | rvice Manual!                                           |
| Basic Functions                                          | These are "Safe                      | eadiness - 15                           | Advanced            | Functions<br>Refer to Ser               | vice Manual !<br><u>C</u> oding - 07                    |
| Basic Functions <u>Fault Codes</u> - <u>Meas. Blocks</u> | These are "Safe<br>02 Re<br>- 08 Adv | eadiness - 15<br>vanced <u>I</u> D - 1A | Advanced<br>Codi    | Functions<br>Refer to Ser<br>ng II - 11 | vice Manual !<br><u>C</u> oding - 07<br>Adaptation - 10 |

Agora dentro do **Adaptation 10** vamos ao **Channel 6** se repararem devem ter no **Stored Value** por de feito o valor vem a **0** se reparem onde diz "Nota" está descrito:

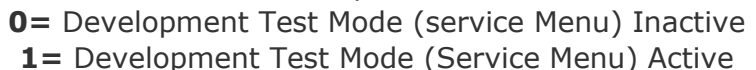

| N/A                             | N/A                                                                  | N/A                                              | N/A        |
|---------------------------------|----------------------------------------------------------------------|--------------------------------------------------|------------|
| hannel U<br>06 D<br>tored value | n Read                                                               |                                                  | Add to Log |
| ew value                        | p Developm<br>D = Development Test Mode<br>1 = Development Test Mode | (Service Menu) inactive<br>(Service Menu) active |            |

Para ativarmos então o Menu verde, basta onde diz **New Value** colocarmos o valor **1**, **Clicar em Test** e **depois Save**. E está feito menu verde/escondido do MMI 3G Ativo.

| evelopment Test Mod | e            |     |            |
|---------------------|--------------|-----|------------|
| N/A                 | N/A          | N/A | N/A        |
| hannel              |              |     | Add to Log |
| Ub Dr               | <u>K</u> ead |     | Add to Log |
| 0                   |              |     |            |
| New value           |              |     |            |
| Test value          |              |     |            |
|                     |              |     |            |

Para Acedermos ao Menu Verde basta Clicar nos botões da Consola central **Car** e **Setup** em simultâneo mais ou menos durante 6 segundos até aparecer o menu escondido do MMI 3G. Depois já podem soltar os dedos dos botões.

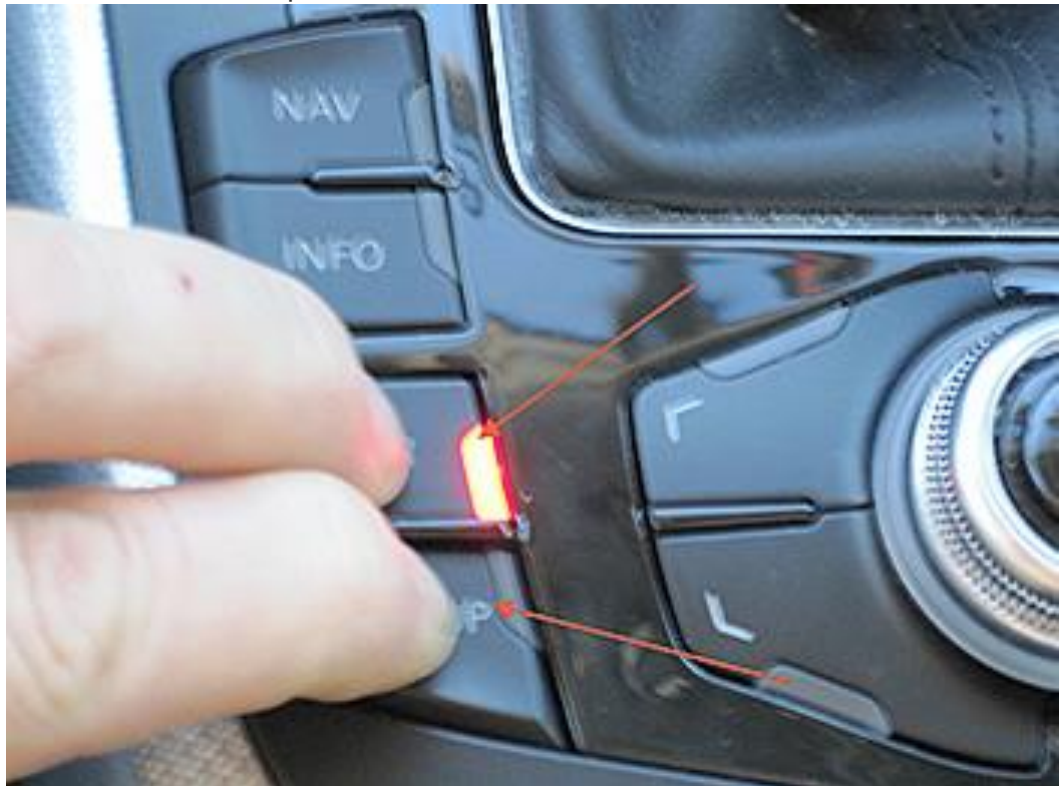

## 2. Alterar Imagem de Arranque no MMI 3G

Para Alterar a imagem de Arranque no MMI 3G quando se liga o carro (exemplo: Sline/S/RS) precisamos de aceder ao menu verde do nosso MMI e como já referido no **Ponto nº1** para acedermos precisamos então de carregar nas teclas em simultâneo **SETUP** e **CAR** do **MMI**, e aguardamos sensivelmente 6 segundo até aparecer o menu verde do MMI. Depois já podem soltar os dedos dos botões.

| EM (0.8k) - main(0>28:9:0 | EM (0.8k) - main(0>28:9:0) |  |  |
|---------------------------|----------------------------|--|--|
|                           | ~                          |  |  |
| > version                 |                            |  |  |
| addressbook               |                            |  |  |
| aevtest                   | $\triangleright$ .         |  |  |
| audiomanagement           | $\triangleright$ .         |  |  |
| bluetooth                 | $\triangleright$           |  |  |
| browser                   | $\triangleright$           |  |  |
| bths                      | $\triangleright$           |  |  |
| car                       |                            |  |  |
| config                    | $\triangleright$ .         |  |  |
| diagnose                  | $\triangleright$           |  |  |
| dtc                       | $\triangleright$           |  |  |
| eepromflags               | $\triangleright$           |  |  |
| -                         |                            |  |  |

Para podermos selecionar a opção pretendida basta rodar para esquerda/direita no botao de Navegação do MMI, aí vamos até onde diz **CAR.** 

| EM (0.8k) - main(0>28:9:0) |                    |
|----------------------------|--------------------|
|                            |                    |
| version                    |                    |
| addressbook                | $\triangleright$   |
| aevtest                    | $\triangleright$ . |
| audiomanagement            | $\triangleright$   |
| bluetooth                  | $\triangleright$   |
| browser                    | $\triangleright$   |
| bths                       | $\triangleright$   |
| > car                      | $\triangleright$   |
| config                     | $\triangleright$ . |
| diagnose                   | $\triangleright$   |
| dtc                        |                    |
| eepromflags                | $\triangleright$ . |
| -                          |                    |

| elist D<br>vicelist D<br>onlist D<br>collswitch D<br>operation D |
|------------------------------------------------------------------|
| vicelist D<br>onlist D<br>collswitch D<br>operation D            |
| onlist D<br>collswitch D<br>operation D                          |
| collswitch D<br>operation D                                      |
| operation 🕑                                                      |
|                                                                  |
|                                                                  |
|                                                                  |
|                                                                  |
|                                                                  |
|                                                                  |

Selecionamos agora o menu Carcodingvehicle

Neste menu escolhemos então a opção **Configuration Line,** bastando escolher o modelo que pretendemos que o MMI apresente. Na imagem abaixo indicada podem observar que temos selecionada o modelo (*S model*), *depois de selecionada o modelo que queremos, temos que ir de* seguida a "*Update Splashscreen (according car line)" para assumir a versão que se queira.* 

| ΕŅ | 1 (0.8k) - main/car/carcoc                                                         | dingvehicle(33>15:10:0) |
|----|------------------------------------------------------------------------------------|-------------------------|
| •  | steering wheel der.<br>vehicle derivat<br>configuration line<br>vehicle model line | [S model] 4/5           |
|    | Vehicle model line<br>Update Splashscreen (a                                       | according car line)     |
|    |                                                                                    |                         |
|    |                                                                                    |                         |
|    |                                                                                    |                         |
|    |                                                                                    |                         |
|    |                                                                                    |                         |

**E por fim é necessário reiniciar o MMI 3G** para assumir a configuração escolhida. (Basta clicar em simultâneo nos 3 botões que vês na imagem)

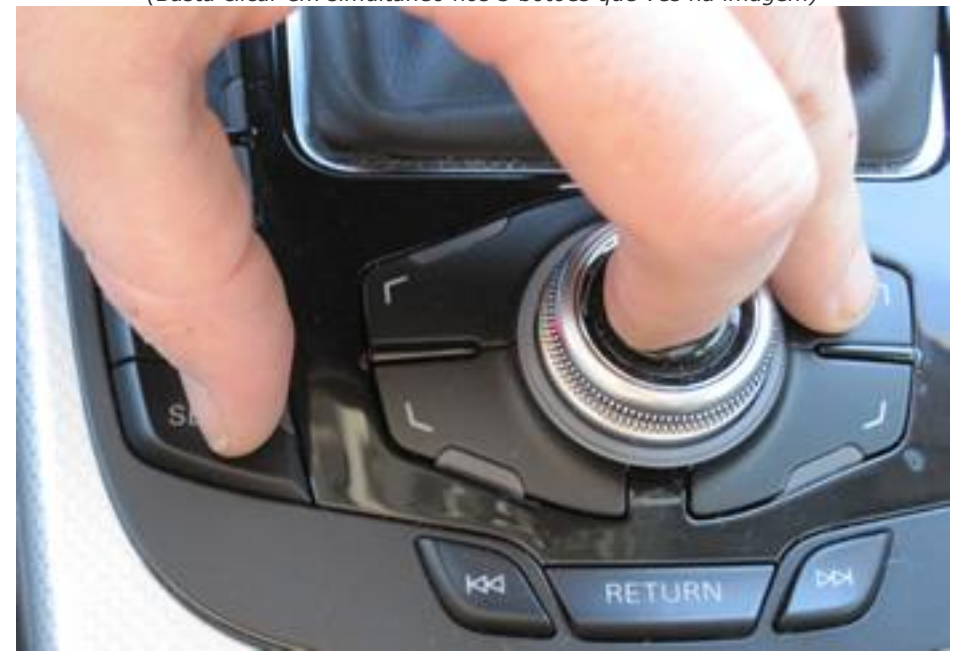

## 3. Ligar piscas frontais, estilo (USA).

Este modo ativa a opção de piscas frontais sempre ligados, estilo USA mas em baixa luminosidade.

| Comm Status<br>C=1 TE=0 RE=0<br>Protocol: CAN                                       | )<br>   | Ope                                                                    | CDS                                  |                                                                            |                                                                  |
|-------------------------------------------------------------------------------------|---------|------------------------------------------------------------------------|--------------------------------------|----------------------------------------------------------------------------|------------------------------------------------------------------|
| Controller Info                                                                     | 8       | K0 907 063 N                                                           | Component:                           | BCM1 1.                                                                    | 0 H25 0380                                                       |
|                                                                                     | 1       | ona Codina                                                             | Shop #                               | Imp: 123                                                                   | WSC 06325                                                        |
| Soft. Coding:                                                                       |         | 33                                                                     | and built                            |                                                                            |                                                                  |
| Soft. Coding:<br>Extra:                                                             |         | 8T1955119D WWS 2109                                                    | 909   8K0955559 R                    | LS   8K0941531                                                             | IALE1 - LDS                                                      |
| Soft. Coding:<br>Extra:<br>Extra:                                                   |         | 8T1955119D WWS 2105                                                    | 909   8K0955559 R                    | LS   8K0941531                                                             | IALE1 - LDS                                                      |
| Sott. Coding:<br>Extra:<br>Extra:<br>Basic Functions                                | These a | 8T1955119D WWS 2109                                                    | юе і акоеззэзе я<br>Advanced         | LS   8K0941531<br>Functions<br>Refer to Se                                 | IALE1 - LDS<br>ervice Manual !                                   |
| Sott. Coding:  <br>Extra:  <br>Extra:  <br>Basic Functions<br>  Eault Codes         | These a | 8T 19551 19D WWS 2105<br>re "Safe"<br>Readiness - 15                   | оо I акоозээээ R<br>Advanced<br>Codi | LS   8K0941531<br>Functions<br>Refer to Se<br>ng II - 11                   | IALE1 - LDS<br>ervice Manual!<br><u>C</u> oding - 07             |
| Sott. Coding:<br>Extra:<br>Extra:<br>Basic Functions<br>Eault Codes<br>Meas. Blocks | These a | 8T1955119D WWS 2105<br>re "Safe"<br>Readiness - 15<br>Advanced ID - 1A | Advanced                             | LS   8K0941531<br>Functions<br>Refer to Se<br>ing II - 11<br>Settings - 04 | IALE1 - LDS<br>ervice Manual !<br>Coding - 07<br>Adaptation - 10 |

| -                   | Long Coding Helper                                                                                                    |
|---------------------|----------------------------------------------------------------------------------------------------|
| VCDS Release 12.12. | 0: 09-Cent. Elect., Recode Module                                                                                                    |
| Ple                 | ease write down the original values before attempting to change anything.<br>Incorrect Coding can make a Control Module non-functional! |
|                     | 0 8K0 907 063 N BCM1 1.0 H25 0380 -                                                                                                    |
|                     | Current coding:                                                                                                    |
|                     | 260050914174AF21170900000005D5D4F9C038804010141000000                                                                                   |
|                     | New coding: Long Coding Helper                                                                                                    |
| WorkShop Code       | (0-99999): 06325 Importer # (0-999): 123 Equipt # (0-262143): 12345<br>Do It! Cancel                                                    |

#### Dentro deste campo há que ir ao **Byte 10** e ativar o **Bit 3** Side Marker Lights (North America Region) installed.

| ten Ver.1.0.6.6 - 8K0-907-063-N   27 Bytes long                                     |
|-------------------------------------------------------------------------------------|
| Exit   Back to standard   LCode 2   Help                                            |
| 1) 260050914174AF211709080000005D5D4F9C038804010141000000                           |
| 2) Continue with [Arrow down] on keyboard / [ESC] will close LCode                  |
| 3) 26 00 50 91 41 74 AF 21 17 09 08 00 00 00 5D 5D 4F 9C 03 88 04 01 01 41 00 00 00 |
| Byte 10 Binary: 00001000                                                            |
| 4) Bit 0                                                                            |
|                                                                                     |
| Bit 3 🔽 Side Marker Lights (North American Region) installed                        |
|                                                                                     |
|                                                                                     |
|                                                                                     |
| 27 Bytes long                                                                       |

#### Dando no final um efeito como este.

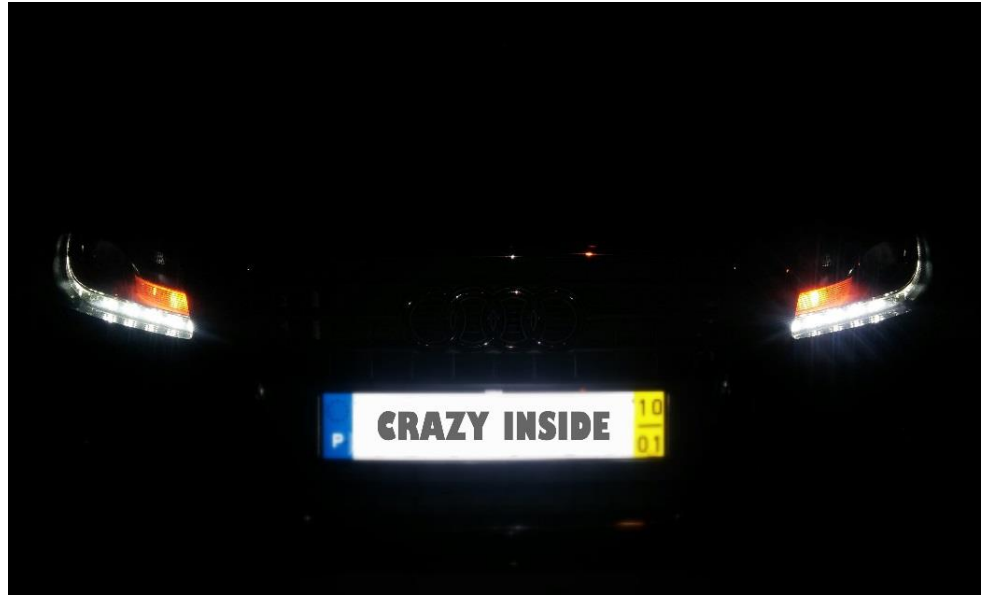

## 4. Desativar mensagem de erro de lâmpada fundida LED na Marcha Atras no Quadrante.

Para descativar a mensagem de erro de lâmpada fundida no quadrante apos colocação de LED basta seguir estes passos.

| Common Drivetrain Chassis Comfort/C |      |                | Conv. Electronics 1 Electronics 2 LT3 |                  |  |
|-------------------------------------|------|----------------|---------------------------------------|------------------|--|
| 01-Engine                           |      | 02-Auto Trans  | 03-ABS Brakes                         | 08-Auto HVAC     |  |
| 09-Cent. El                         | ect. | 15-Airbags     | 16-Steering wheel                     | 17-Instruments   |  |
| 18-Aux. He                          | at   | 19-CAN Gateway | 22-AWD                                | 25-Immobilizer   |  |
| 35-Centr. Lo                        | ocks | 37-Navigation  | 45-Inter. Monitor                     | 46-Central Conv. |  |
| 55-Xenon R                          | ange | 56-Radio       | ]                                     |                  |  |

## Madula 16 Control Conveni

#### Clicar em Security Access - 16

| otocol: CAN                  | /            | Ope                      | n Controller         |                            |                              |  |
|------------------------------|--------------|--------------------------|----------------------|----------------------------|------------------------------|--|
| ontroller Info<br>AG Number: | 8K           | (0 907 064 DP            | Component:           | BCM2 1.1                   | H02 0324                     |  |
| Soft. Coding:                |              | Long Coding              | Shop #:              | Imp: 000                   | WSC 06325                    |  |
| Extra:                       |              | 8R09                     | 59591A J245EE19SKB12 |                            |                              |  |
| Extra:                       | Geraet 00000 |                          |                      |                            |                              |  |
| asic Functions               | These a      | re "Safe"                | Advanced             | Functions<br>Refer to Serv | rice Manual!                 |  |
| Eault Codes                  | - 02         | <u>R</u> eadiness - 15   | Codi                 | ing II - 11                | <u>C</u> oding - 07          |  |
| Meas. Blocks                 | - 08         | Advanced <u>I</u> D - 1A | Basic S              | Settings - 04              | Adaptation - 10              |  |
| Supp. Codes                  | - 18         | Adv. Meas. Values        | Output               | t Tests - 03               | <u>S</u> ecurity Access - 16 |  |

#### MANUAL EM PORTUGUES (VAG-COM) AUDI A4/S4/A5/S5 B8 Neste campo inserimos o codigo **16017** e **depois Do It**!

| VCDS Release 12.12.0: 46-Central Conv., Security Access                                                                                                    |
|----------------------------------------------------------------------------------------------------|
| Controllors only allow one access attempt. If an incorrect access key is         Comfort System (J393) Security Access       X         is       22790 = Adaptation Enabling         Enter security access key (0 - 99999):       16017 |
| Do it! Cancel Option:                                                                                                    |

| omm Status<br>=1 TE=0 RE=0<br>rotocol: CAN | /       | Ope                    | CDS<br>n Controller |                          |                      |  |
|--------------------------------------------|---------|------------------------|---------------------|--------------------------|----------------------|--|
| ontroller Info                             | 88      | (0 907 064 DP          | Component:          | BCM2 1.                  | 1 H02 0324           |  |
| Soft. Coding:                              | 1       | Long Coding            | Shop #:             | Imp: 000                 | WSC 06325            |  |
| Extra:                                     |         | 8R09                   | 19SKB12             |                          |                      |  |
| Extra:                                     |         | Geraet 00000           |                     |                          |                      |  |
| asic Functions                             | These a | re "Safe"              | Advanced            | Functions<br>Refer to Se | rvice Manual!        |  |
| Eault Codes                                | - 02    | <u>R</u> eadiness - 15 | Codi                | ng II - 11               | <u>C</u> oding - 07  |  |
| Meas. Blocks                               | - 08    | Advanced ID - 1A       | <u>B</u> asic S     | Settings - 04            | Adaptation - 10      |  |
| Suma Cadaa                                 | - 18    | Adv. Meas. Values      | Output              | Tests - 03               | Security Access - 16 |  |

| ocumented adaptation     | channels can be selected | here |            |
|--------------------------|--------------------------|------|------------|
| N/A                      | N/A                      | N/A  | N/A        |
| Channel                  | Read                     |      | Add to Log |
| Stored value 65535       |                          |      |            |
| New value Up<br>65535 Dn |                          |      |            |
| Fest value               |                          |      |            |

| ocumented adaptation | channels can be selected | here |            |
|----------------------|--------------------------|------|------------|
| N/A                  | N/A                      | N/A  | N/A        |
| nannel Up<br>181 Dn  | Read                     |      | Add to Log |
| cored value<br>62463 |                          |      |            |
| ew value<br>62463 Dn |                          |      |            |

#### Clicamos em Test e depois Save.

### E acabou se o erro de lâmpada fundida no CB

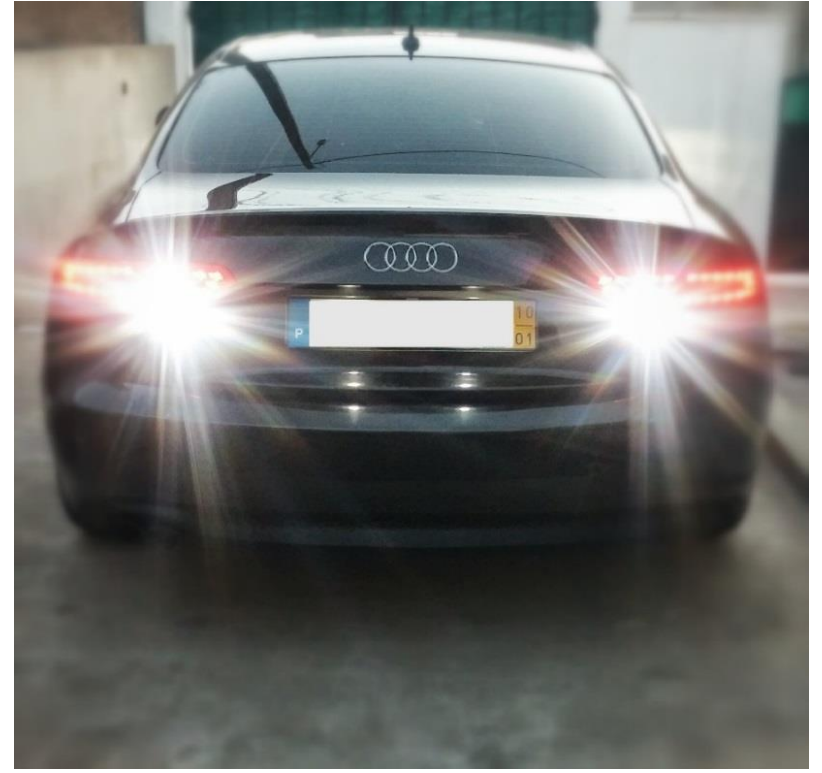

## 5. Desativar Aviso de Lâmpadas Acesas no Quadrante

Neste modo vamos então aprender a desativar no quadrante o aviso de lâmpadas acesas quando abrimos a porta.

| Common Drivetrain |      | Chassis        | Chassis Comfort/Conv. Electronics 1 Electronics 2 L |                   |  |                  |  |
|-------------------|------|----------------|-----------------------------------------------------|-------------------|--|------------------|--|
| 01-Engine         |      | 02-Auto T      | rans                                                | 03-ABS Brakes     |  | )8-Auto HVAC     |  |
| 09-Cent. Elect.   |      | 15-Airbags     |                                                     | 16-Steering wheel |  | 17-Instruments   |  |
| 18-Aux. Heat      |      | 19-CAN Gateway |                                                     | 22-AWD            |  | 25-Immobilizer   |  |
| 35-Centr. Locks   |      | 37-Navigation  |                                                     | 45-Inter. Monitor |  | 16-Central Conv. |  |
| 55-Xenon R        | ange | 56-Radio       |                                                     |                   |  |                  |  |

#### Agora vamos a Coding - 07

| Comm Status<br>IC=1 TE=0 RE=<br>Protocol: CAN | 0             | 0                | VCDS                 |                            |                              |
|-----------------------------------------------|---------------|------------------|----------------------|----------------------------|------------------------------|
| Controller Info<br>VAG Number:                | 8             | (0 907 063 N     | Component:           | BCM1 1.0                   | H25 0380                     |
| Soft. Coding:                                 | L             | ong Coding       | Shop #:              | Imp: 123                   | WSC 06325                    |
| Extra:<br>Extra:                              |               | 8T1955119D WWS   | 210909   8K0955559 F | RLS   8K0941531A           | LE1 - LDS                    |
| Basic Functions                               | S<br>These ar | e "Safe"         | Advanced             | Functions<br>Refer to Serv | ice Manual !                 |
| Eault Codes                                   | - 02          | Readiness - 15   | Cod                  | ing II - 11                | <u>C</u> oding - 07          |
| Meas. Block                                   | s - 08        | Advanced ID - 1  | A Basic S            | Settings - 04              | Adaptation - 10              |
| Supp Codes                                    | s - 18        | Adv. Meas. Value | es <u>O</u> utpu     | t Tests - 03               | <u>S</u> ecurity Access - 16 |
| Supp. Codes                                   |               |                  |                      |                            |                              |

[09 – Cent. Elect.] [Coding - 07] -> Long Coding Helper -> Byte 5 Bit 3 - Set to 0 to disable "lights are on" warning when you open the door.

## 6. Ativar ou Desativar Aviso de Sinto de Segurança.

Neste modo vamos aprender ativar ou desativar o aviso de sinto de segurança. Basta ir a **17 - Instruments** 

| nstalled          | Drivetrain | Chassis             | Comfort/Conv.  | Electron   | cs 1 Electronics      |  |
|-------------------|------------|---------------------|----------------|------------|-----------------------|--|
| 01-Engine         |            | 03-ABS Brakes       | 05-Acc/Sta     | rt Auth.   | 06-Seat Mem. Pass     |  |
| 08-Auto HVAC      |            | 09-Cent. Elect.     | 10-Park/Sto    | eer Assist | 15-Airbags            |  |
| 16-Steering wheel |            | 17-Instruments      | 19-CAN Ga      | iteway     | 20-High Beam Assis    |  |
| 36-Seat Mem. Drvr |            | 42-Door Elect, Driv | ver 46-Central | Conv.      | 52-Door Elect, Pass   |  |
| 53-Parking Brake  |            | 55-Xenon Range      | 56-Radio       |            | 5F-Information Electr |  |
|                   |            |                     |                |            |                       |  |

Dentro do modulo Instruments vamos agora a Coding - 07

| C=1 TE=0 RE=<br>Protocol: CAN  | 0            | Oper                   | n Controller |                          |                      |
|--------------------------------|--------------|------------------------|--------------|--------------------------|----------------------|
| Controller Info<br>VAG Number: | 81           | 0 920 931 D            | Component:   | KOMBIINS                 | TR. H34 0255         |
| Soft. Coding:                  | L            | ong Coding             | Shop #:      | Imp: 123                 | WSC 06325            |
| Extra:<br>Extra:               | Geraet 12345 |                        |              |                          |                      |
| Basic Functions                | These ar     | e "Safe"               | Advanced     | Functions<br>Refer to Se | rvice Manual!        |
| Eault Codes                    | - 02         | <u>R</u> eadiness - 15 | Cod          | ing II - 11              | <u>C</u> oding - 07  |
| Meas. Block                    | s - 08       | Advanced ID - 1A       | Basic S      | Settings - 04            | Adaptation - 10      |
|                                | 18           | Adv Meas Values        | Outpu        | t Tests - 03             | Security Access - 16 |

Depois de clicar em Long Coding Helper.

Iremos ter um quadro como este que vem em baixo. escolher **Byte 0** 

Para ativar basta escolher a opção: OC "Selt Belt Warning Rest of World (RoW) Ative".

Para desativar basta escolher a opção: 00 "Selt Belt Warning Inative".

Ao escolher desativar, faz com que o aviso no quadrante e o aviso sonoro deixe de trabalhar.

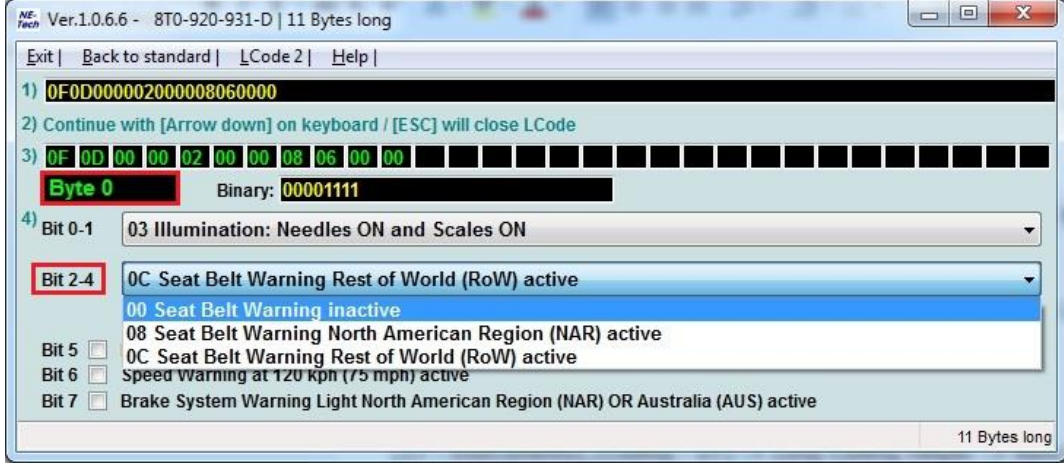

## 7. Como Ativar no MMI sistema de estacionamento OPS mesmo não tendo sensores a frente.

O que é o Sistema estacionamento OPS (Optical Park Sensors)?

Este sistema ajuda para quem apenas tem sensores atrás do seu veículo habituado a ouvir apenas os BEEEP BEEEP quando a estacionar, fica a partir de agora então disponível no ecrã do MMI o desenho do veiculo com a aproximação dos objetos quando colocada a marcha lenta.

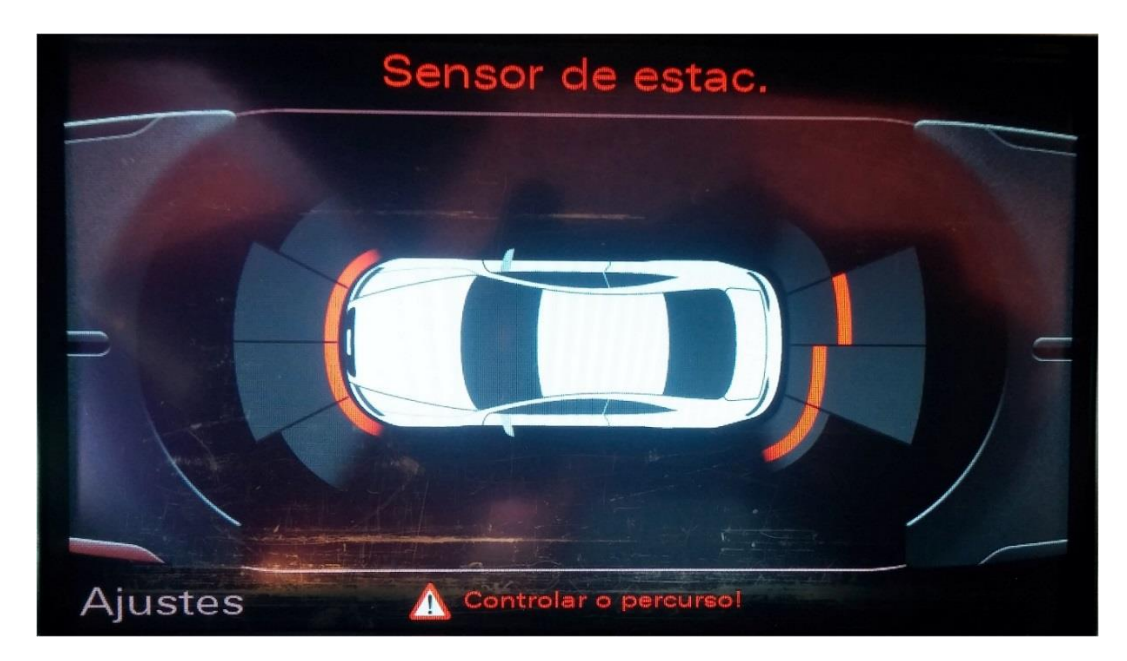

Vamos la então aprender ativar o Sistema **O**pital **P**ark **S**ensors.

|                   | Select Cor            | DS<br>htrol Module   |                        |  |
|-------------------|-----------------------|----------------------|------------------------|--|
| Installed Drivetr | ain Chassis Cor       | nfort/Conv. Electron | ics 1 Electronics 2    |  |
| 01-Engine         | 03-ABS Brakes         | 05-Acc/Start Auth.   | 06-Seat Mem. Pass      |  |
| 08-Auto HVAC      | 09-Cent. Elect.       | 10-Park/Steer Assist | 15-Airbags             |  |
| 16-Steering wheel | 17-Instruments        | 19-CAN Gateway       | 20-High Beam Assist.   |  |
| 36-Seat Mem. Drvr | 42-Door Elect, Driver | 46-Central Conv.     | 52-Door Elect, Pass.   |  |
| 53-Parking Brake  | 55-Xenon Range        | 56-Radio             | 5F-Information Electr. |  |
|                   |                       |                      |                        |  |

Esta função exige **Security Access** por isso vamos a função **Security Access -16**. E inserimos o **código 71679**.

| VCDS Release 12.12.0: 10-Park/Steer Assist, Security Access                                                                                                    | X      |
|----------------------------------------------------------------------------------------------------|--------|
| Most Controllors only allow one access attempt. If an incorrect access key<br>is enterna Parking Aid (J446) Security Access X<br>ast ten minutes before<br>71679 = Coding Enabling<br>access key. |        |
| Enter security access key (0 - 99999): 71679                                                                                                    |        |
| Do it! Cancel O                                                                                                    | ption: |

| Comm Status<br>C=1 TE=0 RE=0<br>Protocol: CAN | ) /     | Ope               | CDS<br>n Controller        |                          |                      |
|-----------------------------------------------|---------|-------------------|----------------------------|--------------------------|----------------------|
| Controller Info<br>/AG Number:                | 8       | K0 919 475 H      | Component:                 | PARKHILI                 | FE 4K H06 0050       |
| Soft. Coding: Extra:                          |         | Long Coding       | Shop #:                    | Imp: 123                 | WSC 06325            |
| Extra:                                        |         |                   | Geraet 1234                | 15                       |                      |
| Basic Functions                               | These a | re "Safe"         | Advanced                   | Functions<br>Refer to Se | ervice Manual!       |
| Eault Codes                                   | - 02    | Readiness - 15    | Cod                        | ing II - 11              | Coding - 07          |
| Meas. Blocks                                  | - 08    | Advanced ID - 1A  | Basic S                    | Settings - 04            | Adaptation - 10      |
| Supp Codes 18                                 |         | Adv. Meas. Values | . Values Output Tests - 03 |                          | Security Access - 16 |

#### Agora vamos a Long Coding Helper.

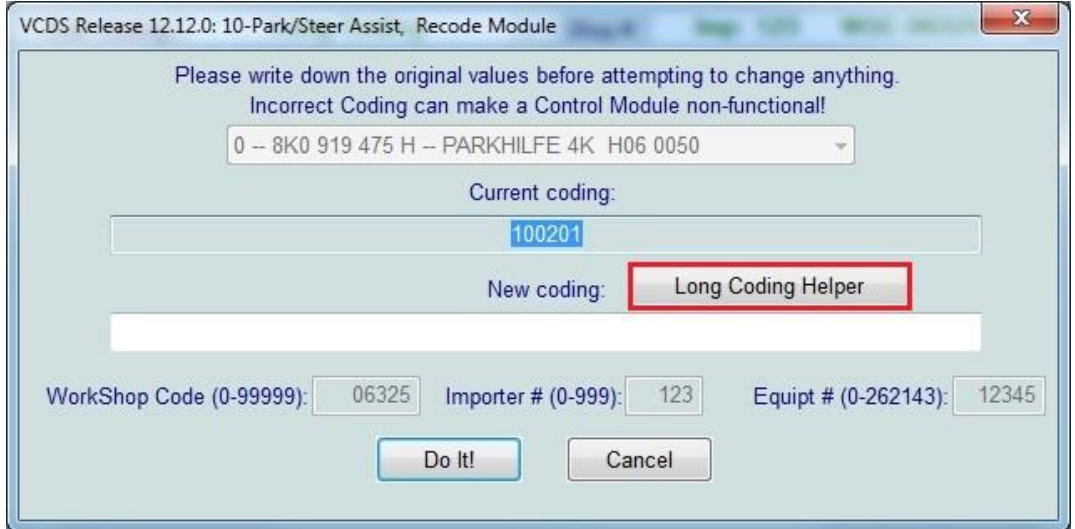

Agora **Byte 0** e depois no **Bit 4** mudamos de **0** para **1**. Depois fazer **Exit** e por fim clicar em **Do it!** 

| NE-<br>Tech Ver.1.0.6. | .6 - 8K0-919-475-H   3 Bytes long                                                            |     |
|------------------------|----------------------------------------------------------------------------------------------|-----|
| Exit   LCoo            | de 2   Help                                                                                  |     |
| 1) 100201              |                                                                                              |     |
| 2) Continue            | with [Arrow down] on keyboard / [ESC] will close LCode                                       |     |
| 3) 10 02               |                                                                                              |     |
| Byte 0                 | Binary: 00010000                                                                             |     |
| <sup>4)</sup> Bit 0-3  | 00 Trailer Hitch not installed                                                               | •   |
| Bit 4 🔽<br>Bit 5 📃     | Optical Illustration active<br>Rear View Camera installed                                    |     |
| Long Coding            | comes from VCDS - Use <arrow down=""> on keyboard or click on Bytes at 3) with mouse</arrow> | Oms |

## 8. Ativar Audi Drive Select (ADS) Sem ter os Botões, e controlar através do MMI.

**Aviso:** A ativação deste modo ADS irá causar um erro "Charisma" neste modulo 09 até instalar os botões ADS na consola, mas não irá afetar em nada o carro ou algum modulo.

| Common Drivetra | ain Chassis Comfort/ | Conv. Electronics 1 E | ectronics 2 LT3  |
|-----------------|----------------------|-----------------------|------------------|
| 01-Engine       | 02-Auto Trans        | 03-ABS Brakes         | 08-Auto HVAC     |
| 09-Cent. Elect. | 15-Airbags           | 16-Steering wheel     | 17-Instruments   |
| 18-Aux. Heat    | 19-CAN Gateway       | 22-AWD                | 25-Immobilizer   |
| 35-Centr. Locks | 37-Navigation        | 45-Inter. Monitor     | 46-Central Conv. |
| 55-Xenon Range  | 56-Radio             | ]                     |                  |

#### Agora ao Menu Coding – 07

| Comm Status<br>C=1 TE=0 RE=<br>Protocol: CAN | 0                                                           | Ope                            | CDS en Controller   |                          |                      |  |  |
|----------------------------------------------|-------------------------------------------------------------|--------------------------------|---------------------|--------------------------|----------------------|--|--|
| Controller Info                              |                                                             | K0 007 009 D                   |                     | DOM 1                    | 0 1100 0200          |  |  |
| VAG Number:                                  | 0                                                           | KU 907 U63 P                   | Component:          | DCM11.                   | WEC 02201            |  |  |
| Soft. Coding.                                | Long Coding                                                 |                                | Shop #.             | imp. ozo                 | W3C 02331            |  |  |
| Extra:                                       | 8K1955119A WWS 281009   8K0955559 RLS   8K0941531ALE1 - LDS |                                |                     |                          |                      |  |  |
| Extra:                                       | 8K0907410B HOMELINK                                         |                                |                     |                          |                      |  |  |
| Basic Functions                              | These a                                                     | ire "Safe"                     | Advanced            | Functions<br>Refer to Se | ervice Manual !      |  |  |
| Eault Codes                                  | - 02                                                        | Beadiness - 15                 | Codi                | ing II - 11              | Coding - 07          |  |  |
| Meas. Blocks - 08                            |                                                             | Advanced [D - 1A               | Basic Settings - 04 |                          | Adaptation - 10      |  |  |
| Supp. Codes - 18                             |                                                             | Adv. Meas. Values Qutput Tests |                     | t Tests - 03             | Security Access - 16 |  |  |

| /CDS Beta 10.3.0: 09 | 9-Cent. Elect., Recode Module                                                                                                    | *          |
|----------------------|----------------------------------------------------------------------------------------------------|------------|
| Ple                  | ease write down the original values before attempting to change anything.<br>Incorrect Coding can make a Control Module non-functional! |            |
|                      | 0 8K0 907 063 P BCM1 1.0 H28 0380                                                                                                    |            |
|                      | Current coding:                                                                                                    |            |
|                      | 2600D015413CAF250001010300003D0D439C130800000161000000                                                                                  |            |
|                      | New coding: Long Coding Helper                                                                                                    |            |
|                      |                                                                                                    |            |
| WorkShop Code        | e (0-99999): 02391 Importer # (0-999): 823 Equipment # (0-999                                                                           | 99): 56573 |
|                      | Do Ht                                                                                                    |            |
|                      | Do Iti                                                                                                    |            |

Dentro do menu Coding Helper iremos ativar varias opções.

| <b>Byte 7</b> ativar o | Bit 5 | (Drive Select Installed) |
|------------------------|-------|--------------------------|
|------------------------|-------|--------------------------|

| Exit   Back to standard   Copy   LCode 2   Help                                  |
|----------------------------------------------------------------------------------|
| 2600D005413CAF251701010300003D0D439C130800000161000000                           |
| ) Continue with [Arrow down] on keyboard / [ESC] will close LCode                |
| 26 00 D0 05 41 3C AF 25 17 01 01 03 00 00 3D 0D 43 9C 13 08 00 00 01 61 00 00 00 |
| Byte 7 Binary: 00100101                                                          |
|                                                                                  |
|                                                                                  |
|                                                                                  |
| Bit - Dynamic/Active Steering installed                                          |
| Bit 5 💟 Drive Select installed                                                   |
|                                                                                  |
| 27 Byte                                                                          |

Vamos agora ao **Byte 8** e ativar apenas as opções que temos pois se ativarem tudo não irá trazer funções extras.

| Exit   Back to standard   Copy   LCode 2   Help                                     |
|-------------------------------------------------------------------------------------|
| 1) 2600D005413CAF251701010300003D0D439C134800000161000000                           |
| 2) Continue with [Arrow down] on keyboard / [ESC] will close LCode                  |
| 3) 26 00 D0 05 41 3C AF 25 17 01 01 03 00 00 3D 0D 43 9C 13 48 00 00 01 61 00 00 00 |
| Byte 8 Binary: 00010111                                                             |
| 4) Bit 0 🔽                                                                          |
| Bit 1 🔽                                                                             |
| Bit 2 V                                                                             |
| Bit 4 V                                                                             |
|                                                                                     |
|                                                                                     |
|                                                                                     |
| 27 Bytes k                                                                          |

**Bit 0** = Ativa opção Engine/Gearbox (*This bit will also enable S mode even when D is selected For Autos-This bit was determined to be optional*).

**Bit 1** = Ativa opção Dynamic Sterring (tempo de Resposta e Dureza)

**Bit 2** = Ativa opção Engine (melhora o tempo de resposta do Acelerador)

**Bit 4 =** Ativa opção Steering (se Equipado)

**Bit 3** e **Bit 5** – Não é necessário ativar estes Bits a menos que instalem á posteriora essas funções/equipamentos. Estes Bits podem já vir ativos de fábrica caso o vosso carro já traga esses equipamentos de serie.

Nesta imagem vamos então ao Byte 17 e ativas o Bit 7 para que a opção ADS fique ativa no

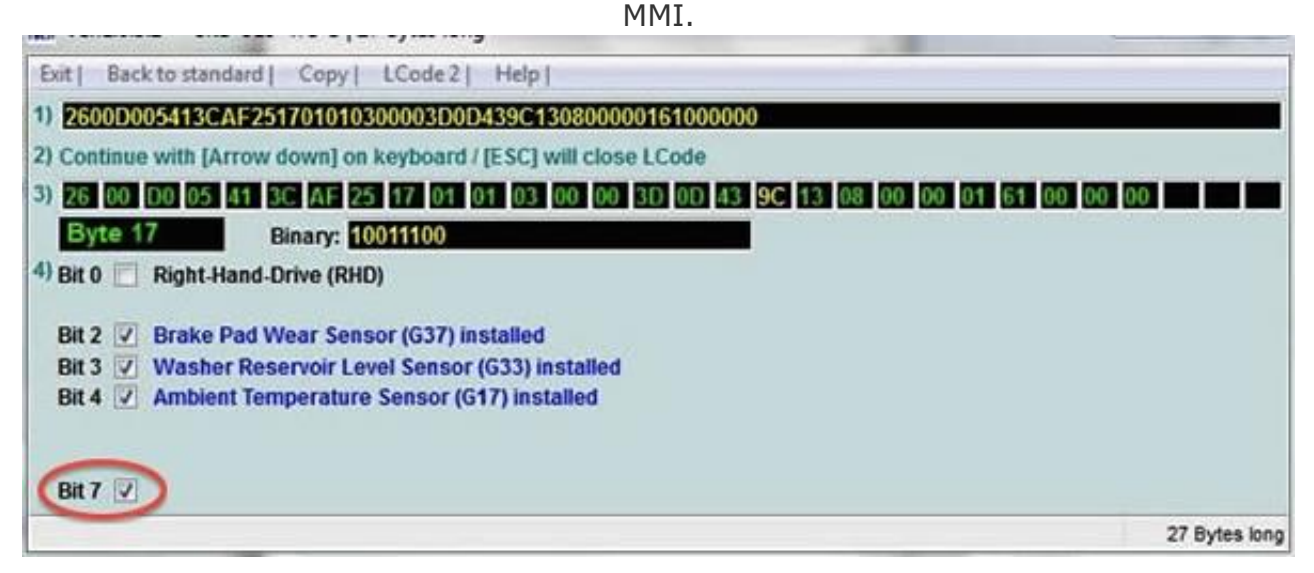

Agora vamos então ativar estas funções: Comfort / Auto (Factory default) / Dynamic / Individual, para que possam aparecer no MMI e ai sim podermos individualmente mudar cada configuração que deseje fazer no veículo, porque por defeito fica sempre em Auto. Para quem não tem MMI 3G a única maneira de ser configurado é unicamente por VAGCOM ou então através de instalação dos botões na consola.

#### Vamos então entrar em Security Acess - 16

| VCDS Beta 10.3.0<br>Comm Status<br>IC=1 TE=0 RE<br>Protocol: CAN | ): 09-Cent.<br>=0<br>\              | Elect., Ope                                                                                           | n Controller | CDS<br>Controller |                            |                     | ×  |
|------------------------------------------------------------------|-------------------------------------|----------------------------------------------------------------------------------------------------|--------------|-------------------|----------------------------|---------------------|----|
| Controller Info                                                  | 8                                   | KO 907 0                                                                                              | 63 P         | Component:        | BCM1 1.0                   | ) H28 0380          | 1  |
| Soft. Coding:<br>Extra:                                          |                                     | Long Coding Shop #: Imp: 823 WSC 02391<br>8K1955119A WWS 281009   8K0955559 RLS   8K0941531ALE1 - LDS |              |                   |                            |                     |    |
| Basic Function                                                   | Basic Functions<br>These are "Safe" |                                                                                                    |              | Advanced          | d Functions<br>Refer to Se | rvice Manual !      |    |
| Eault Code                                                       | s - 02                              | Readin                                                                                                | iess - 15    | Cod               | ding II - 11               | <u>C</u> oding - 07 |    |
| Meas. Blocks - 08                                                |                                     | Advance                                                                                               | ed ID - 1A   | Basic             | Settings - 04              | Adaptation - 10     |    |
| Supp. Codes - 18 Adv                                             |                                     | Adv. Me                                                                                               | as. Values   | Qutpu             | ut Tests - 03              | Security Access - 1 | 16 |
|                                                                  |                                     |                                                                                                    | Close Contro | oller, Go Back -  | 06                         |                     |    |

| Colocamos o Codigo 20113                                          | B = Adaptation EnaBling |
|-------------------------------------------------------------------|-------------------------|
| VCDS Beta 10.3.0: 09-Cent. Elect., Security Access                |                         |
| Central Electronics 1 (J519) Secur<br>20113 = Adaptation Enabling | ten minutes before      |
| Enter secunty access key (0 - 99999): 20                          | 11.4                    |
| Do it!                                                            | Cancel Option:          |

### E novamente a Adaptation - 10

| 😒 VCDS Beta 10.3.0: 09-Cent. Elect., Open Controller 🧧 |                                              |            |              |                   |                            |                     |  |
|--------------------------------------------------------|----------------------------------------------|------------|--------------|-------------------|----------------------------|---------------------|--|
| Comm Status<br>IC=1 TE=0 RE<br>Protocol: CAN           | =0                                           |            | Oper         | CDS<br>Controller |                            |                     |  |
| Controller Info<br>VAG Number:                         | Controller Info<br>VAG Number: 8K0 907 063 F |            | 63 P         | Component:        | BCM1 1.0                   | ) H28 0380          |  |
| Soft. Coding:                                          |                                              | Long Coo   | ling         | Shop #:           | Imp: 823                   | WSC 02391           |  |
| Extra:                                                 |                                              | 8K195511   | 19A WWS 2810 | 09   8K0955559    | RLS   8K0941531            | ALE1 - LDS          |  |
| Extra:                                                 |                                              |            | 8            | K0907410B HOM     | IELINK                     |                     |  |
| Basic Function                                         | IS<br>These a                                | ire "Safe" |              | Advance           | d Functions<br>Refer to Se | rvice Manual !      |  |
| Eault Code                                             | s - 02                                       | Readir     | ness - 15    | Co                | ding II - 11               | <u>C</u> oding - 07 |  |
| Meas. Blocks - 08 Adva                                 |                                              | Advanc     | ed ID - 1A   | Basic             | Settings - 04              | Adaptation - 10     |  |
| Supp. Codes - 18 Adv. Me                               |                                              | as. Values | Qutp         | ut Tests - 03     | Security Access -          | 16                  |  |
|                                                        | Close Controller, Go Back - 06               |            |              |                   |                            |                     |  |

## E aqui inserimos em channel o número 63

| Em Store Value devera estar por defeit              | co com o número <b>2</b> (Auto) |
|-----------------------------------------------------|---------------------------------|
| VCDS Beta 10.3.0: 09-Cent. Elect., Adaptation       | ×.                              |
| Documented adaptation channels can be selected here | •                               |
|                                                     |                                 |
|                                                     |                                 |
| Channel Up Read                                     | Add to Log                      |
| Stored value                                        |                                 |
| New value Up                                        |                                 |
| Test value                                          |                                 |
| Test Save                                           | Done, Go Back                   |

(1 = Comfort @ 2 = Auto (Factory default) @ 3 = Dynamic @ 4 = Individual)

Como disse anteriormente para quem tem então MMI 3G pode alterar manual o modo que queremos bastando **colocar em New Value numero 4** (individual). Depois devendo fazer exatamente o mesmo nos channels 64, 65 e 66.

Depois de tudo feito através de VAGCOM precisamos de ir ao menu verde do MMI pressionando durante 6 segundos as teclas Setup & Car, para que as funções fiquem ativas através do mesmo.

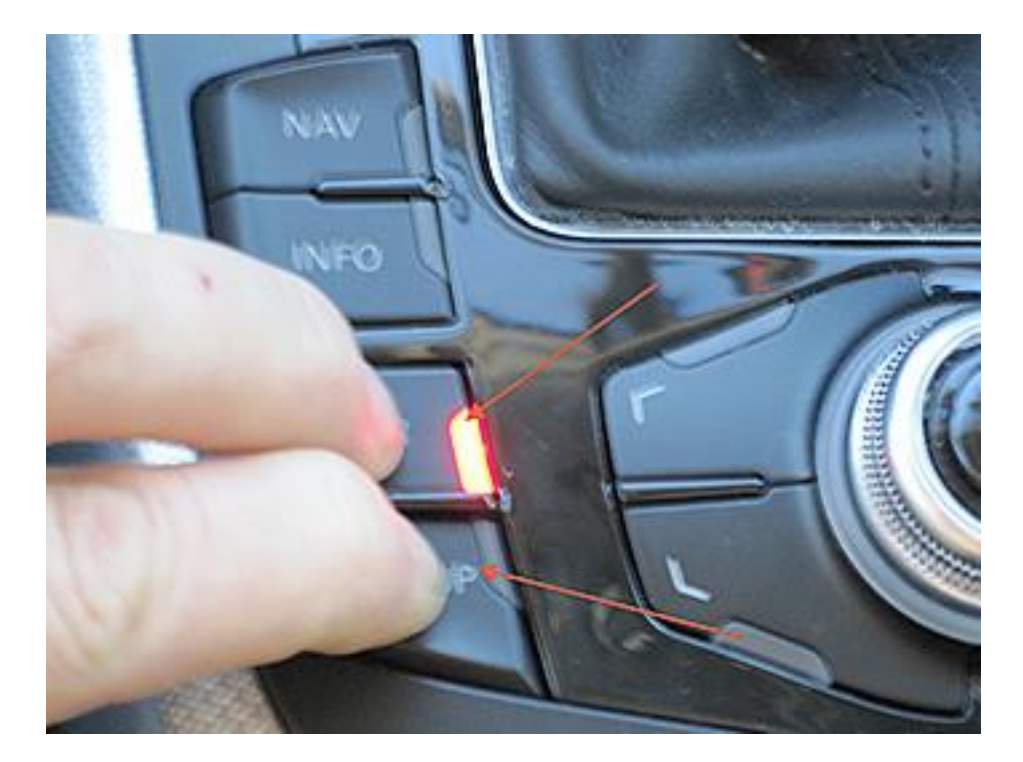

#### Menu verde

| ΕN | EM (0.8k) - main(0>28:9:0) |                  |  |  |
|----|----------------------------|------------------|--|--|
|    |                            |                  |  |  |
|    | version                    | $\triangleright$ |  |  |
|    | addressbook                | $\triangleright$ |  |  |
|    | aevtest                    | $\triangleright$ |  |  |
|    | audiomanagement            | $\triangleright$ |  |  |
|    | bluetooth                  | $\triangleright$ |  |  |
|    | browser                    | $\triangleright$ |  |  |
|    | bths                       | $\triangleright$ |  |  |
| ≻  | car                        | $\triangleright$ |  |  |
|    | config                     | $\triangleright$ |  |  |
|    | diagnose                   | $\triangleright$ |  |  |
|    | dtc                        | $\triangleright$ |  |  |
|    | eepromflags                | $\triangleright$ |  |  |
| •  |                            |                  |  |  |

Falta acabar.....

## 9. Ligar Luzes de Nevoeiro quando se roda o volante para a direção que queremos.

Esta função também como conhecida como cornering é uma função que ajuda o automobilista dentro da cidade ou no estacionamentos aumentar a visibilidade ligando as luzes de nevoeiro consoante se vire o volante para a direita ou para a esquerda, esta função só funciona a velocidades inferiores a 40kph.

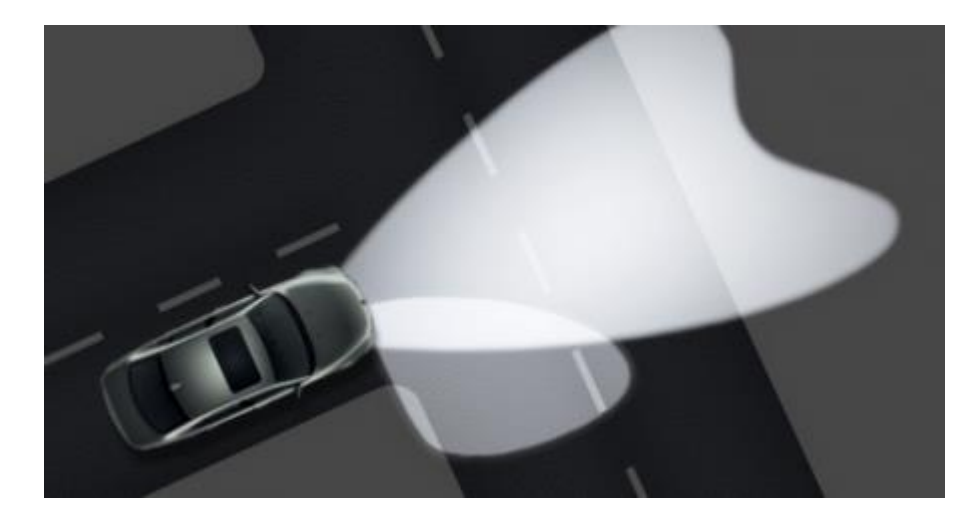

Para Ativar então esta opção vamos ao Modulo 09 – Cent elect.

| ommon                     | Drivetrain    | Chassis               | Comfort/Cor | nv. Electronics 1 E | lectronics 2 LT3 |
|---------------------------|---------------|-----------------------|-------------|---------------------|------------------|
| 01-Engine                 |               | 02-Auto T             | rans        | 03-ABS Brakes       | 08-Auto HVAC     |
| 09-Cent. E                | lect.         | 15-Airbag             | s           | 16-Steering wheel   | 17-Instruments   |
| 18-Aux. He                | at            | 19-CAN G              | Sateway     | 22-AWD              | 25-Immobilizer   |
| 35-Centr. L               | ocks          | 37-Naviga             | tion        | 45-Inter. Monitor   | 46-Central Conv. |
| 55-Xenon F                | Range         | 56-Radio              |             |                     |                  |
| 35-Centr. L<br>55-Xenon F | ocks<br>Range | 37-Naviga<br>56-Radio | tion        | 45-Inter. Monitor   | 46-Central Co    |

| Comm Status<br>C=1 TE=0 RE=0<br>Protocol: CAN    | T                                     | <b>V</b><br>Oper                      | CDS<br>n Controller |                                                         |                                                         |
|--------------------------------------------------|---------------------------------------|---------------------------------------|---------------------|---------------------------------------------------------|---------------------------------------------------------|
| Controller Info                                  | 8K0 907                               | 7 063 N                               | Component:          | BCM1 1.0                                                | H25 0380                                                |
| Soft. Coding:                                    | Long C                                | Coding                                | Shop #:             | Imp: 123                                                | WSC 06325                                               |
| Extra:                                           | 8T195                                 | 55119D WWS 2109                       | 109   8K0955559 Ri  | LS   8K0941531A                                         | NLE1 - LDS                                              |
| Basic Functions                                  | These are "Safe"                      |                                       | Advanced            | Functions<br>Refer to Ser                               | vice Manual!                                            |
| Basic Functions                                  | These are "Safe"<br>02 Rea            | adiness - 15                          | Advanced            | Functions<br>Refer to Ser<br>ng II - 11                 | vice Manual !<br><u>C</u> oding - 07                    |
| Basic Functions<br>Eault Codes -<br>Meas. Blocks | These are "Safe"<br>02 Rea<br>08 Adva | adiness - 15<br>anced <u>I</u> D - 1A | Advanced<br>Codi    | Functions<br>Refer to Ser<br>ng II - 11<br>ettings - 04 | vice Manual !<br><u>C</u> oding - 07<br>Adaptation - 10 |

Agora dentro do coding – 07, vamos a **Long Coding Helper**.

|              | ease write down the orig<br>Incorrect Coding c | inal values before att<br>an make a Control M                                                                                                    | empting to change anything.<br>lodule non-functional! |       |
|--------------|------------------------------------------------|----------------------------------------------------------------------------------------------------|-------------------------------------------------------|-------|
|              | 0 8K0 907 063 N -                              | - BCM1 1.0 H25                                                                                                    | 0380 👻                                                |       |
|              |                                                | Current coding:                                                                                                    |                                                       |       |
|              | 260050914174AF211                              | 709000000005D5D4F                                                                                                    | F9C038804010141000000                                 |       |
|              |                                                | New coding:                                                                                                    | Long Coding Helper                                    |       |
|              |                                                |                                                                                                    |                                                       |       |
| WorkShop Cod | e (0-99999): 06325                             | Importer # (0-999):                                                                                                    | 123 Equipt # (0-262143):                              | 12345 |
|              |                                                | and the second second se |                                                       |       |

Finalmente para ativarmos esta opção cornering vamos o **Byte 4** e ativamos o **Bit 0** "Cornering Light Via Fog Lights..." como podem ver na imagem, de seguida clicar em Exit e por fim em Do It!

| Men Ver.1.0.6.6 - 8K0-907-063-N   27 Bytes long                               |         |
|-------------------------------------------------------------------------------|---------|
| Exit   LCode 2   Help                                                         |         |
| 1) 260050914174AF21170900000005D5D4F9C038804010141000000                      |         |
| 2) Continue with [Arrow down] on keyboard / [ESC] will close LCode            |         |
| 3) 26 00 50 91 41 74 AF 21 17 09 00 00 00 00 5D 5D 4F 9C 03 88 04 01 01 41 00 | 0 00 00 |
| Byte 4 Binary: 01000001                                                       |         |
| 4 Bit 0                                                                       |         |
| Bit 2 Rear Fog Lights inactive while High Beam active                         |         |
|                                                                               |         |
| Bit 5 Permanent Running Lights (PRL) active                                   |         |
| Bit 6 🔽 Tourist Mode adjustable via MMI/Car Menu                              |         |
|                                                                               |         |
|                                                                               | Oms     |

Depois é só ligarem as luzes de cruzamento do vosso carro e virar a direção para esquerda/direita e a luz de nevoeiro ira acender.

## 10. Ativar Opção de destravar o carro sem por o pé no travão

Este modo permite destravar o carro sem por o pé no travão e carregar ao mesmo tempo no botão de "travão de mão". Com esta opção desativada basta ligar o veículo e engrenar a mudança e podemos de imediato iniciar a marcha.

|             |            | Selec            | t Control Module |             |       |                   |
|-------------|------------|------------------|------------------|-------------|-------|-------------------|
| Installed   | Drivetrain | Chassis          | Comfort/Conv.    | Electron    | ics 1 | Electronics 2     |
| 01-Engine   |            | 03-ABS Brakes    | 05-Acc/St        | art Auth.   | 06-S  | eat Mem. Pass     |
| 08-Auto H\  | /AC        | 09-Cent. Elect.  | 10-Park/St       | teer Assist | 15-A  | irbags            |
| 16-Steering | g wheel    | 17-Instruments   | 19-CAN G         | ateway      | 20-H  | igh Beam Assist   |
| 36-Seat M   | em. Drvr   | 42-Door Elect, D | river 46-Central | Conv.       | 52-D  | oor Elect, Pass.  |
| 53-Parking  | Brake      | 55-Xenon Range   | 56-Radio         |             | 5F-Ir | formation Electr. |

#### Clicar em Security Access - 16

| Comm Status<br>IC=1 TE=0 RE=<br>Protocol: CAN | 0       | Oper              | CDS<br>n Controller |                          |                      |
|-----------------------------------------------|---------|-------------------|---------------------|--------------------------|----------------------|
| Controller Info                               | 8       | K0 907 801 H      | Component:          | EPB Audi                 | i B8 H09 0100        |
| Soft. Coding:<br>Extra:                       |         |                   | Shop #:             | Imp: 000                 | WSC 00000            |
| Extra:                                        |         |                   | Geraet 0000         | 0                        |                      |
| Basic Functions                               | These a | re "Safe"         | Advanced            | Functions<br>Refer to Se | rvice Manual!        |
| Eault Codes                                   | - 02    | Readiness - 15    | Codi                | ng II - 11               | <u>C</u> oding - 07  |
| Meas, Block                                   | s - 08  | Advanced ID - 1A  | Basic S             | ettings - 04             | Adaptation - 10      |
|                                               | 19      | Adv. Meas. Values | Output              | Tests - 03               | Security Access - 16 |
| Supp. Codes                                   | - 10    |                   | Sector Sector       |                          |                      |

|                                         | Aqui colocamos o <b>C</b>                                                                                                    | ódigo 25                                                                               | <b>194</b> e <b>de</b> p                                      | oois Do It                                       |
|-----------------------------------------|----------------------------------------------------------------------------------------------------|----------------------------------------------------------------------------------------|---------------------------------------------------------------|--------------------------------------------------|
| VCDS R                                  | Parking Brake Control Module (                                                                                                    | J540) Security /                                                                       | Access X                                                      |                                                  |
| 2519<br>Note:<br>nece<br>the P<br>Enter | 4 = Basic Setting & Adaptation Enabling<br>Enabling in Combination with the Basic<br>ssary when the Operating Counter need<br>arking Brake for Repairs or Pad Change<br>security access key (0 - 99999): | (Operating Count<br>Settings Function<br>Is to be Reset. O<br>does NOT requir<br>25194 | er Reset ONLY)<br>is only<br>pening or Closing<br>e Enabling. | rect access key<br>en minutes before<br>ess key. |
|                                         | Do it!                                                                                                    |                                                                                        | Cancel                                                        | Option:                                          |

### Voltamos, e vamos agora a Adaptation – 10

| Comm Status<br>C=1 TE=0 RE=I<br>Protocol: CAN   | 0<br>\       | Oper              | CDS<br>n Controller   |                           |                          |
|-------------------------------------------------|--------------|-------------------|-----------------------|---------------------------|--------------------------|
| Controller Info<br>/AG Number:<br>Soft. Coding: | 8            | K0 907 801 H      | Component:<br>Shop #: | EPB Audi<br>Imp: 000      | B8 H09 0100<br>WSC 00000 |
| Extra:<br>Extra:                                | Geraet 00000 |                   |                       |                           |                          |
| Basic Functions                                 | These a      | ire "Safe"        | Advanced              | Functions<br>Refer to Ser | vice Manual!             |
| Eault Codes                                     | - 02         | Readiness - 15    | Codi                  | ng II - 11                | <u>C</u> oding - 07      |
| Meas. Blocks                                    | s - 08       | Advanced ID - 1A  | Basic S               | Settings - 04             | Adaptation - 10          |
| Supp. Codes                                     | - 18         | Adv. Meas. Values | Output                | Tests - 03                | Security Access - 16     |
|                                                 |              | Close Contr       | oller, Go Back - (    | 06                        |                          |

Neste Menu vamos Channel 4 (Parking Brake Release)

| Deve aparecer como v | alor de origem em | Stored Value 1, como | descrito na imagem. |
|----------------------|-------------------|----------------------|---------------------|
|----------------------|-------------------|----------------------|---------------------|

| Enabled      | N/A                        | N/A                              | N/A        |
|--------------|----------------------------|----------------------------------|------------|
| hannel       |                            |                                  |            |
| 04 Up        | Read                       |                                  | Add to Log |
| Stored value |                            |                                  |            |
| 1            | Parking Brake R            | Release (Brake Pedal) 🗙          |            |
| Vew value    | 0 = Release Parking Brake  | w/o Brake Pedal pressed          |            |
| 1 Dn         | 1 = Release Parking Brake  | only with Brake Pedal pressed    |            |
| est value    | Note: Please make sure the | t all Changes are made according |            |

Basta então em New Value mudar para o **Valor 0**, (*Release Parking Brake w/o Brake Pedal Pressed*) Para desativar, depois é so fazer **Save**.

| Parking Brake Release (             | Brake Pedal)                                                |                                                             |            |
|-------------------------------------|-------------------------------------------------------------|-------------------------------------------------------------|------------|
| Deactivated                         | N/A                                                         | N/A                                                         | N/A        |
| Channel Up<br>04 Dn<br>Stored value | <u>R</u> ead                                                |                                                             | Add to Log |
| 1                                   | Parking Brake R                                             | elease (Brake Pedal) 🗙                                      |            |
| New value                           | 0 = Release Parking Brake v<br>1 = Release Parking Brake o  | w/o Brake Pedal pressed<br>only with Brake Pedal pressed    |            |
| Test value                          | Note: Please make sure that<br>to the local Laws and Provis | all Changes are made accordin<br>sions as well Manufacturer | g          |

Esta Opção só funciona se tiver colocado o sinto de segurança antes de iniciar a marcha.

Também é possível destravar o carro sem ter colocado o sinto de segurança mas não aconselho a fazerem por uma questão de segurança mas se mesmo assim pretenderes desligar sem o sinto de segurança posto, *basta seguires alinha seguinte (40.)* 

# 11. Ativar Opção de destravar o carro sem ter o sinto de segurança posto.

Esta opção é feita exatamente igual ao ponto 39 até a parte Adaptation – 10.

| Parking Brake Release (Seatbelt)         Enabled       N/A       N/A         Channel       Up       Read       Add to Log         07       Dn       Read       Add to Log         Stored value       Parking Brake Release (Seatbelt)       X         0       Release Parking Brake w/o Seatbelt recognized       1         1       Dn       1       Release Parking Brake only with Seatbelt recognized |                                     | g Brake, Adaptation                                                          |                      |            |
|----------------------------------------------------------------------------------------------------|-------------------------------------|------------------------------------------------------------------------------|----------------------|------------|
| Enabled     N/A     N/A     N/A       Channel     Up     Read     Add to Log       07     Dn     Read     Add to Log       Stored value     I     Parking Brake Release (Seatbelt)     X       New value     Up     0 = Release Parking Brake w/o Seatbelt recognized     I = Release Parking Brake only with Seatbelt recognized                                                                        | Parking Brake Release (S            | eatbelt)                                                                     |                      | +          |
| Channel       Up       Read       Add to Log         07       Dn       Read       Add to Log         Stored value       1       Parking Brake Release (Seatbelt)       X         New value       Up       0 = Release Parking Brake w/o Seatbelt recognized       1 = Release Parking Brake only with Seatbelt recognized                                                                                | Enabled                             | N/A                                                                          | N/A                  | N/A        |
| lest value Note: Please make sure that all Changes are made according                                                                                                    | Channel Up<br>07 Dn<br>Stored value | Read Parking Brake F 0 = Release Parking Brake w 1 = Pelease Parking Brake w | Release (Seatbelt) X | Add to Log |

Ficando assim, no final para assumir as definições que fizemos basta clicar em **Save**.

| Parking Brake Release               | (Seatbelt)                                                 |                                                               |            |
|-------------------------------------|------------------------------------------------------------|---------------------------------------------------------------|------------|
| Deactivated                         | N/A                                                        | N/A                                                           | N/A        |
| Channel Up<br>07 Dn<br>Stored value | Read                                                       |                                                               | Add to Log |
| 1                                   | Parking Brake                                              | Release (Seatbelt)                                            |            |
| 0 Dn                                | 0 = Release Parking Brake<br>1 = Release Parking Brake     | w/o Seatbelt recognized<br>only with Seatbelt recognized      |            |
| Test value<br>0                     | Note: Please make sure that<br>to the local Laws and Provi | t all Changes are made accordin<br>sions as well Manufacturer | g          |

"Continua..."